## MANUAL TIS DIGITAL / Osasun Saila Gobierno Vasco Junio 2022

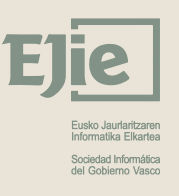

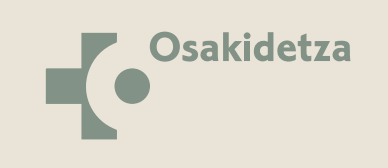

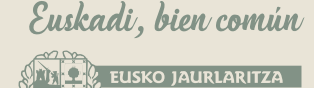

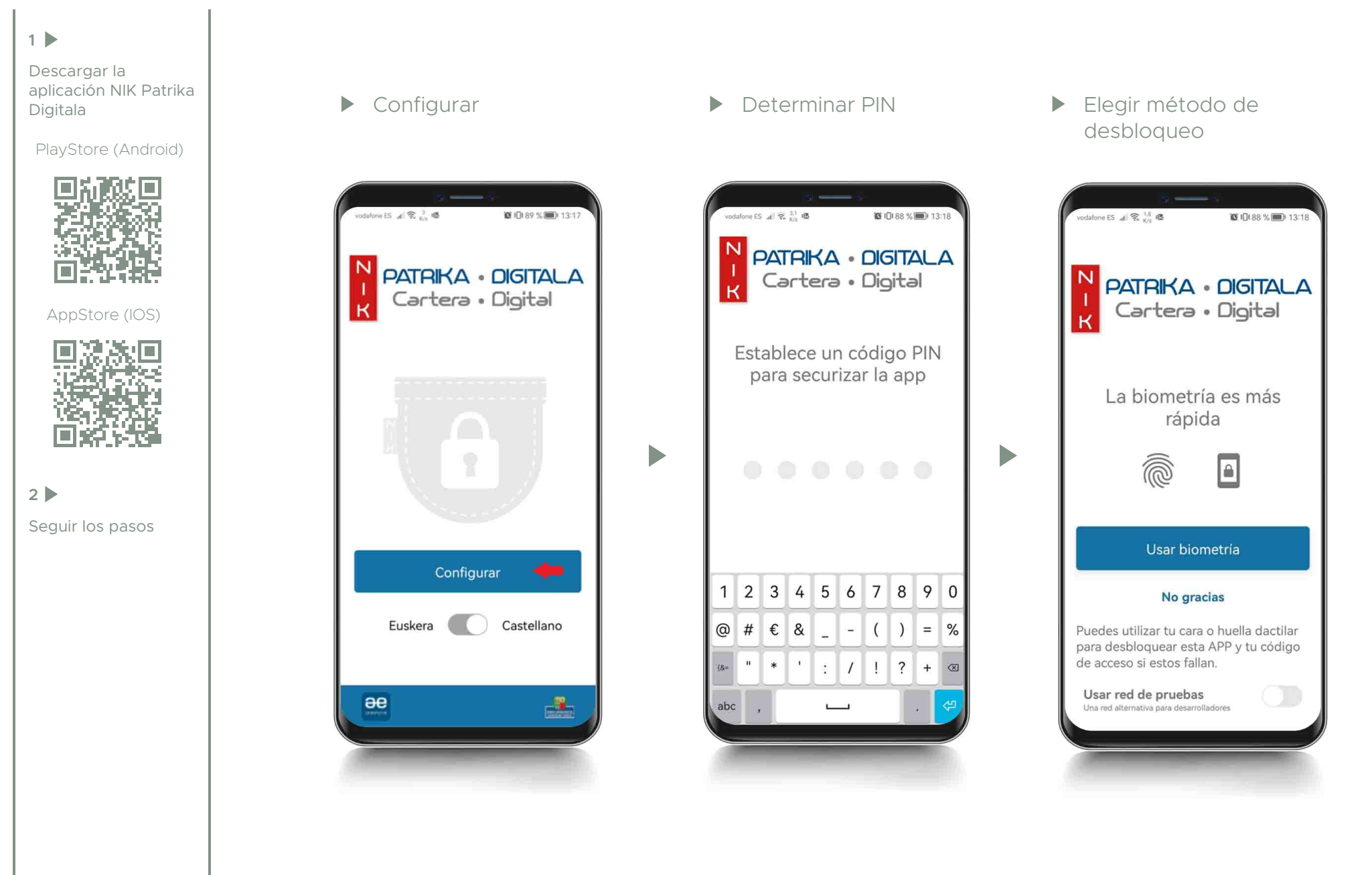

## MANUAL TIS DIGITAL

## Aceptar

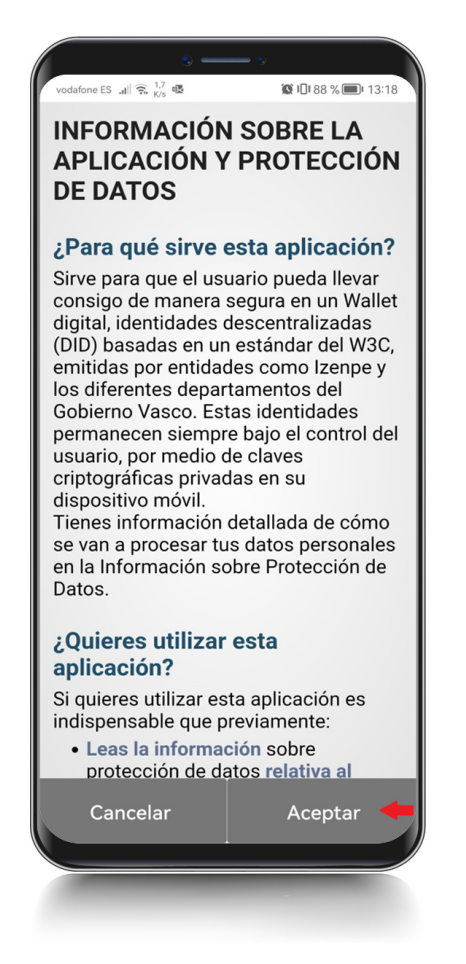

 Elegir método de autenticación. Pinchar en "Continuar"

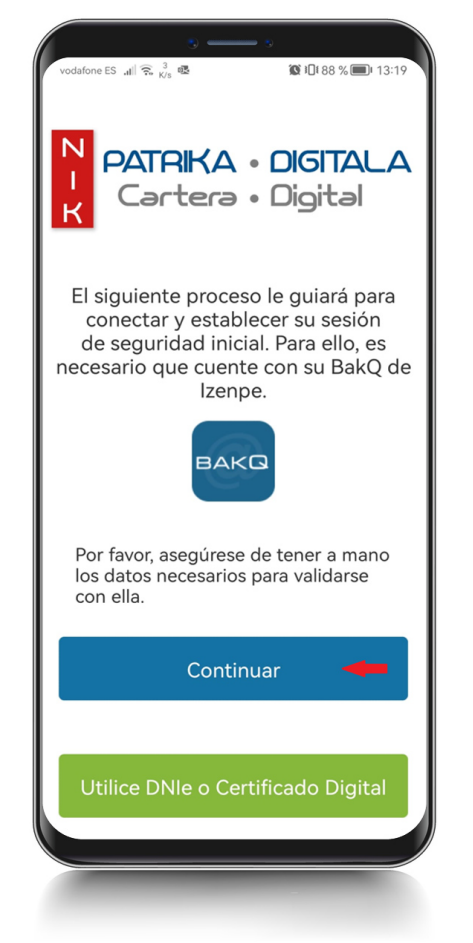

Þ

Introducir datos y pinchar en "CONTINUAR"

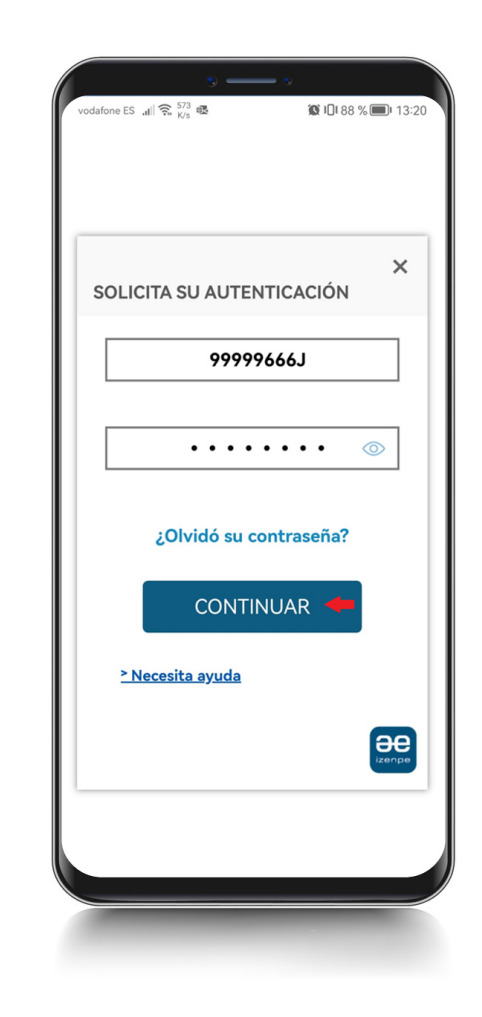

 Comienza la descarga de sesión de seguridad

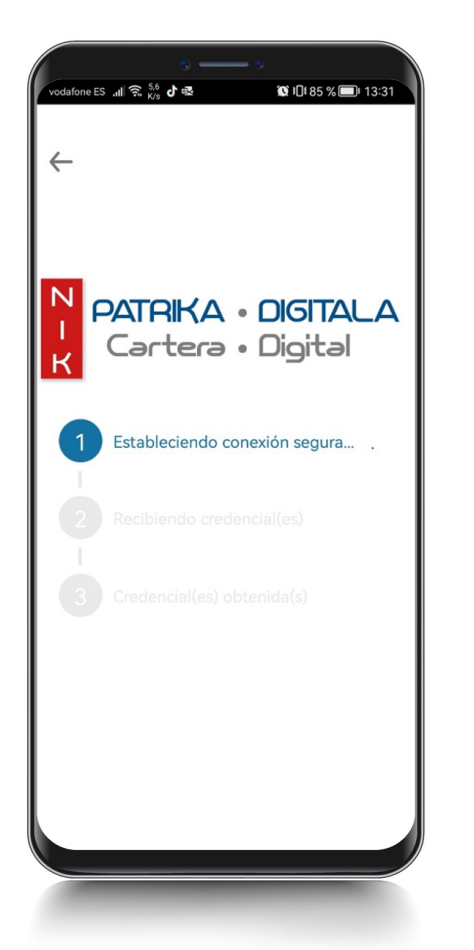

Descargar datos

Oferta de credencial

Identidad

Descargar datos

Denegar

₹

🗭 IDI 85 % 🔲 13:32

vodafone ES 🚚 🕱 501 🗗 🗟

dni **99999666**J

 $\blacktriangleright$ 

Nombre MIREN Primer apellido

ZALDUA Segundo apellido

MARTINEZ Fecha caducidad 24 diciembre 2022

notBefore EMPTY

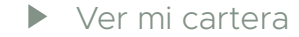

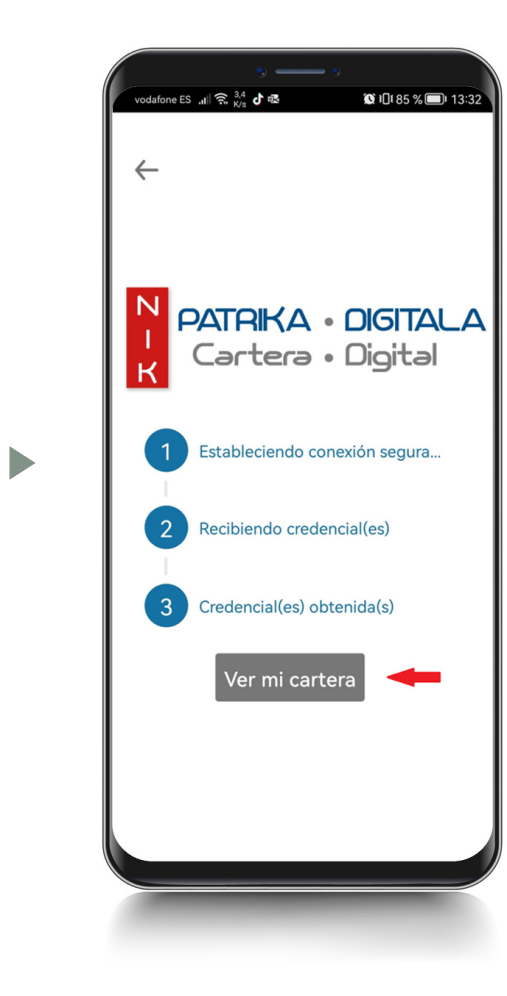

**MANUAL TIS DIGITAL** 

Descargada la Sesión de Seguridad, pulsar "Ir al directorio de servicios"

| Ahora tienes tu credencial de<br>identidad disponible. Accede al<br>directorio de servicios, disponible<br>en la barra lateral, o accede | 32 |
|----------------------------------------------------------------------------------------------------|----|
| Ahora tienes tu credencial de<br>identidad disponible. Accede al<br>directorio de servicios, disponible<br>en la barra lateral, o accede |    |
| Ahora tienes tu credencial de<br>identidad disponible. Accede al<br>directorio de servicios, disponible<br>en la barra lateral, o accede |    |
| directamente a él pulsando el<br>siguiente botón:                                                                                        |    |
| Ir al directorio de servicios 🔶                                                                                                    | •  |
| 27 junio 2027<br>Lidentidad<br>MIREN<br>5 campo(s)<br>CAD: 24 diciembre 2027                                                             | 2  |
| ල්<br>QR                                                                                                    |    |

 $\blacktriangleright$ 

 Pulsar en el icono de descarga para descargar la Tarjeta Sanitaria

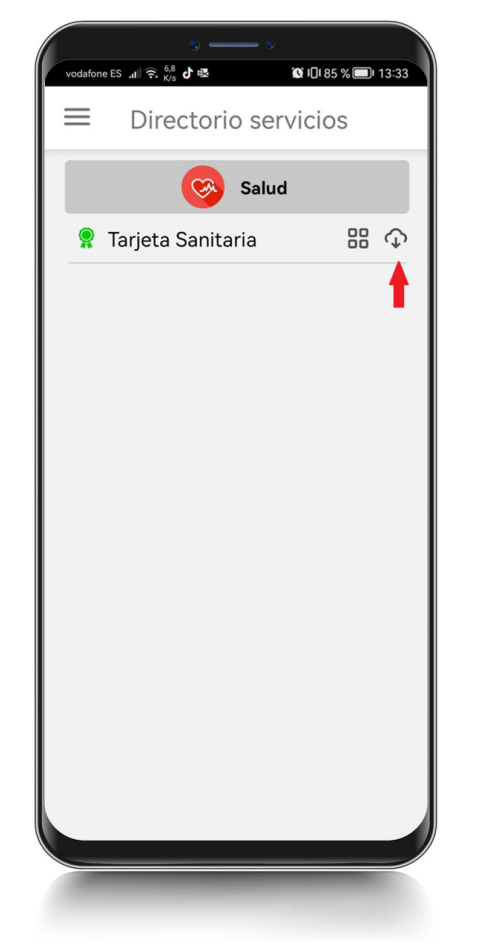

Aceptar

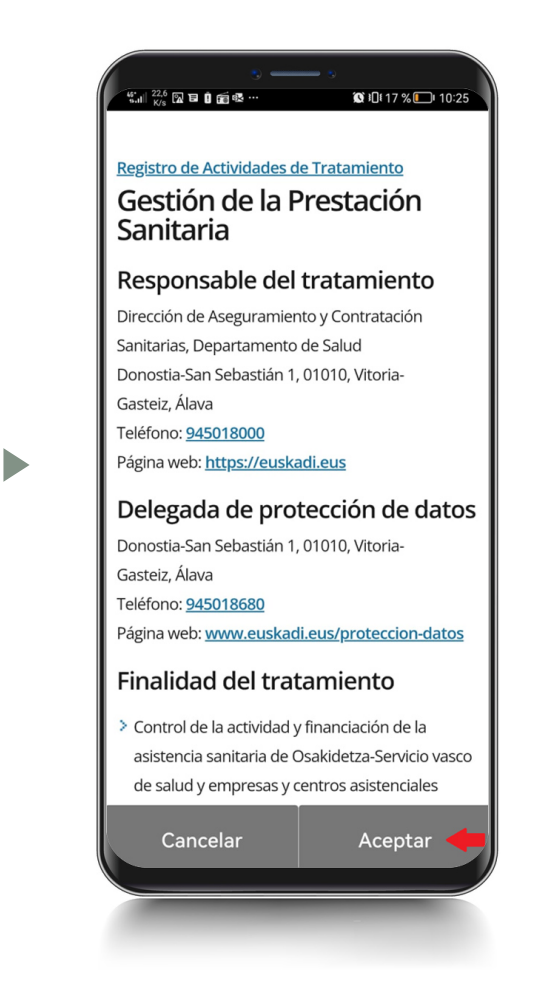

 Comienza la descarga de la credencial TIS

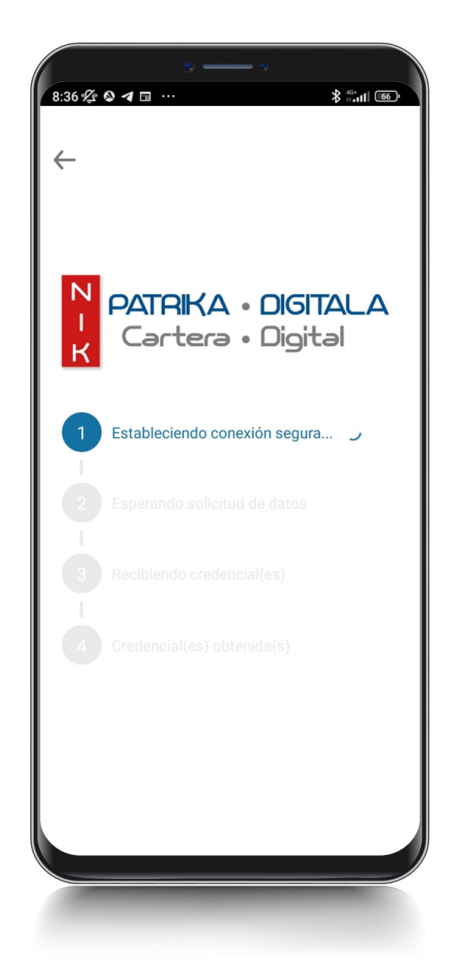

Permitir compartir datos de la sesión de seguridad con el Dpto. de Salud

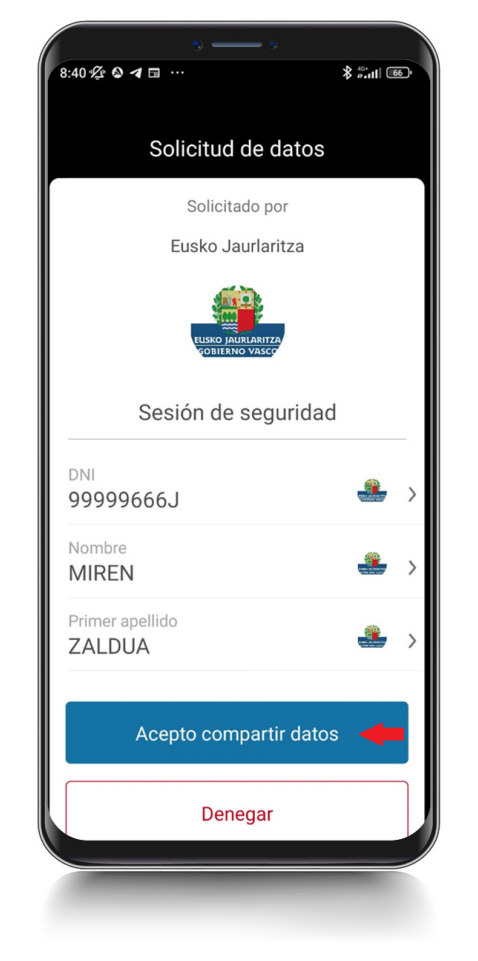

Descargar datos de la TIS

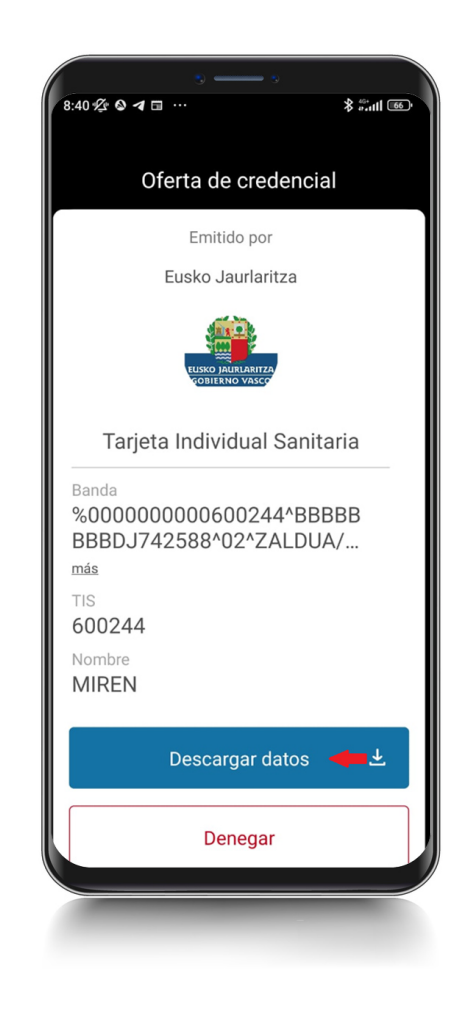

 Una vez descargada la credencial TIS, pulsar en "Ver mi cartera"

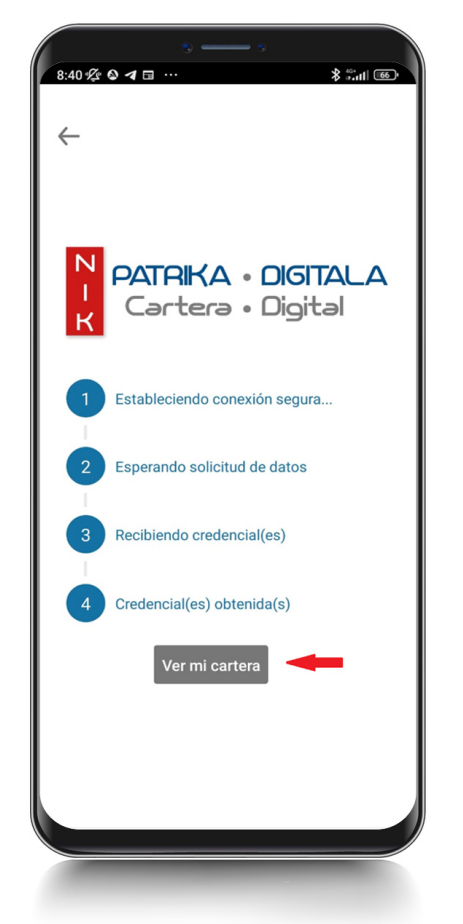

 La cartera contiene la "Sesión de Seguridad" (verde) y la TIS (azul)

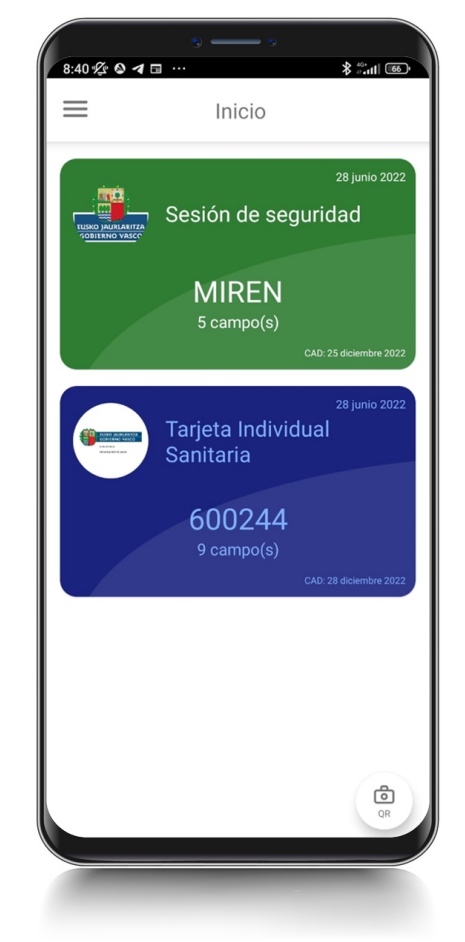

## ► TIS Digital

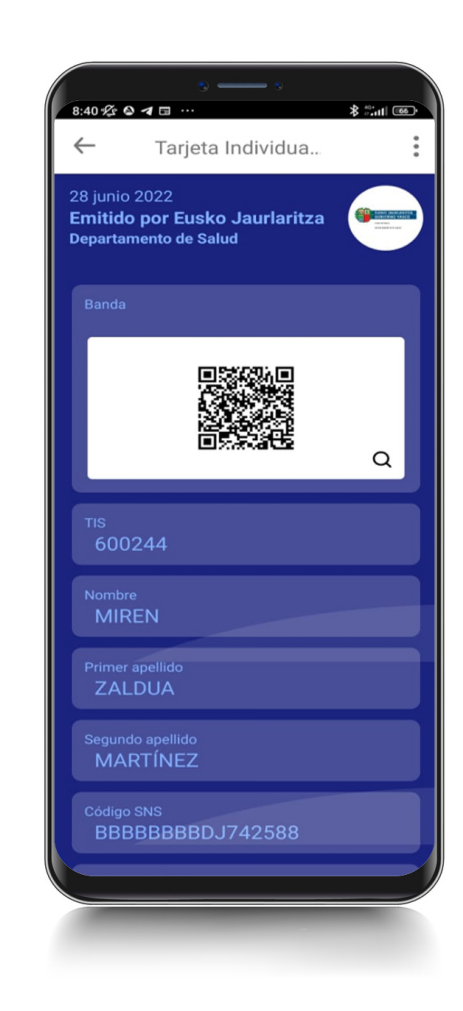

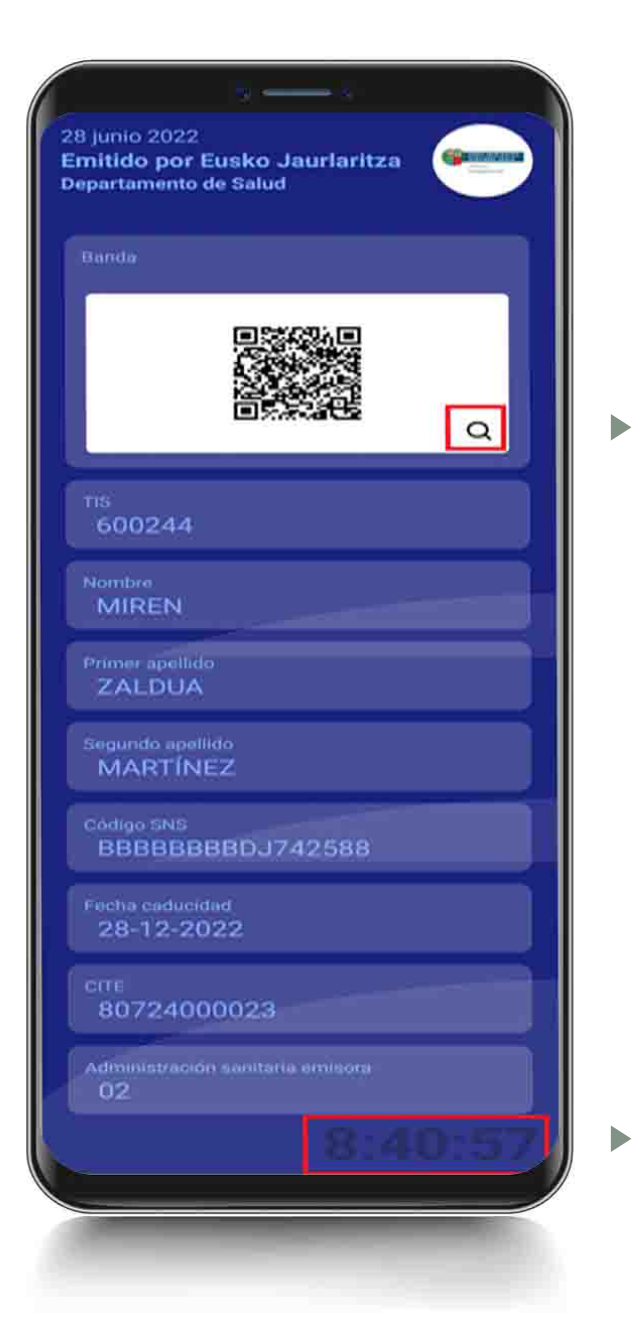

Lupa para aumentar la imagen del código QR

Reloj en movimiento que dota de autenticidad a la imagen

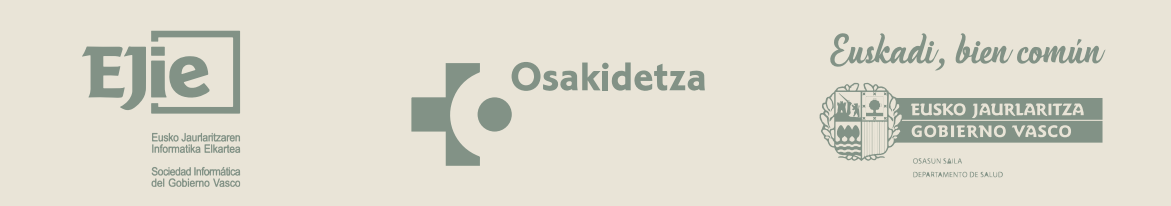

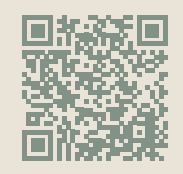

Más información: https://www.euskadi.eus/tis-digital/web01-a2inform/es/